## **WBSCM Create New User**

User Administrators will use this procedure to create new users and assign security roles in WBSCM when new staff join RA Organizations and/or when staff roles and responsibilities change.

## **Create New User-RA** In WBSCM, select "Admin" tab. 1 Select "Manage Users" on the left. 2 3 In "User Selection", select First Name or Last Name in the dropdown box. 4 Enter new user's first or last name in blank field. Click "Search". 5 If user appears in search, STOP. Review and update existing user profile. Skip to Column 2 Assign Security Roles. If no profile exists, click "Create New 6 User" 7 Enter all user information in "Personal Data" tab including: • Required fields (with red asterisk) · City, Sate, and Zip Code\* All other known information \*Cannot create user without this data. 8 Click "Save".

Continue to Column 2: Assign Security Roles

## Assign Security Roles

Click on "Role Data" tab.
Click on desired role to assign to user.
Click "Add" after selecting desired role.
Selected role appears in "Current Roles".
Repeat the steps to assign additional roles.
Click "Save" after adding all desired roles.
New User appears in User Selection panel.

For detailed screenshots, use Create New Users in WBSCM Presentation

\*\*\*\*

RAs: contact your ESC for technical assistance

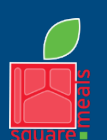

TEXAS DEPARTMENT OF AGRICULTURE

Fraud Hotline: 1-866-5-FRAUD-4 or 1-866-537-2834 | P.O. Box 12847 | Austin, TX 78711 Toll Free: (877) TEX-MEAL | For the hearing impaired: (800) 735-2989 (TTY)

Food and Nutrition Division National School Lunch Program

This product was funded by USDA. This institution is an equal opportunity provider.

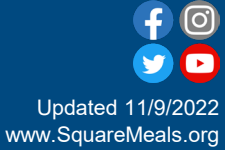